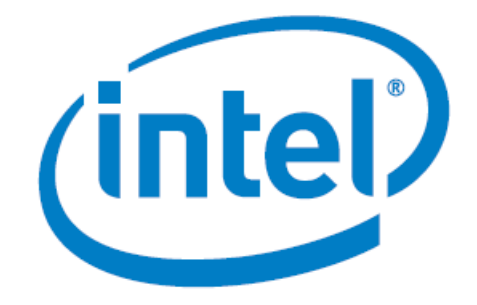

# Intel<sup>®</sup> FPGA Triple-Speed Ethernet and On-Board PHY Chip Reference Design for Agilex<sup>®</sup> 7 Devices

Date: April 2024

Revision: 2024.04.16

Intel Corporation. All rights reserved. Agilex<sup>®</sup>, Altera, Arria, Cyclone, Enpirion, Intel, the Intel logo, MAX, Nios, Quartus and Stratix words and logos are trademarks of Intel Corporation or its subsidiaries in the U.S. and/or other countries. Intel warrants performance of its FPGA and semiconductor products to current specifications in accordance with Intel's standard warranty, but reserves the right to make changes to any products and services at any time without notice. Intel assumes no responsibility or liability arising out of the application or use of any information, product, or service described herein except as expressly agreed to in writing by Intel. Intel customers are advised to obtain the latest version of device specifications before relying on any published information and before placing orders for products or services. \*Other names and brands may be claimed as the property of others.

## Contents

| Contents                                                                                                    |
|----------------------------------------------------------------------------------------------------|
| 1. Intel <sup>®</sup> FPGA Triple-Speed Ethernet and On-Board PHY Chip Reference Design for Intel <sup>®</sup> Agilex <sup>®</sup> 7 Devices |
| 1.1. Features                                                                                                    |
| 1.2. Hardware and Software Requirements                                                                                                    |
| 1.3. Functional Description                                                                                                    |
| 1.3.1. Design Components                                                                                                    |
| 1.3.2. Clocking Scheme6                                                                                                    |
| 1.3.3. Reset Scheme                                                                                                    |
| 1.4. TCL Script                                                                                                    |
| 1.4.1. Configuration Script7                                                                                                    |
| 1.4.2. Ethernet Packet Generator Script8                                                                                                    |
| 1.4.3. Other Functional Script8                                                                                                    |
| 1.5. Critical Interface Signals9                                                                                                    |
| 1.6. System Registers, Configuration Registers and Status Registers                                                                          |
| 1.7. Hardware Testing 12                                                                                                    |
| 1.7.1. Test Case—Internal MAC/PHY Loopback 12                                                                                                |
| 1.7.2. Test Case—Avalon Streaming Reverse Loopback 20                                                                                        |
| 1.8. Document Revision History : Intel FPGA Triple- Speed Ethernet and On-Board PHY Chip<br>Reference Design for Intel Agilex 7 Devices      |

## **1.** Intel<sup>®</sup> FPGA Triple-Speed Ethernet and On-Board PHY Chip Reference Design for Intel<sup>®</sup> Agilex<sup>®</sup> 7 Devices

The Intel<sup>®</sup> Agilex<sup>®</sup> 7 FPGA Triple-Speed Ethernet and on-board PHY chip reference design demonstrates Ethernet operation between the Triple-Speed Ethernet Intel FPGA IP core and on-board Marvell 88E1111 PHY chip in Intel<sup>®</sup> Agilex<sup>®</sup> 7 F-Series Transceiver-SoC Development Kit. In this reference design, the Triple-Speed Ethernet Intel FPGA IP core is connected to the on-board PHY chip through Serial Gigabit Media Independent Interface (SGMII).

## **1.1. Features**

- Single-channel Triple-Speed Ethernet Intel FPGA IP core operating at data rate of 10/100/1000 Mbps.
- Implementation of the SGMII auto-negotiation feature in order to communicate with on-board PHY chip.
- Sequential random burst test is supported in the hardware test and users can configure the number of packets, payload-data pattern, packet length, source MAC address, and destination MAC address of each burst.
- Support for Ethernet packet transmission and reception through internal MAC/PHY loopback path or Avalon<sup>®</sup> Streaming reverse loopback path.
- Support for packet monitoring on both TX and RX data paths.
- Support for packet statistics report on both MAC transmitter (TX) and MAC receiver (RX).
- Support for System Console user interface. Users can make use of this TCL-based interface to dynamically configure and monitor any registers in this reference design.

## **1.2. Hardware and Software Requirements**

Intel uses the following hardware and software to test the reference design :

- Intel Quartus<sup>®</sup> Prime Pro Edition software version 24.1.
- For hardware testing:
  - Intel Agilex 7 F-Series Transceiver SoC Development Kit (AGFB014R24B2E2V)
  - USB 2.0 Type-B cable
  - External Ethernet packet generator (for Avalon Streaming reverse loopback test only)
  - Ethernet Cat5e cable (for Avalon Streaming reverse loopback test only)

#### **Related Information**

- Getting Started with the Design Store
- Intel<sup>®</sup> Agilex<sup>®</sup> 7 F-series Transceiver-SoC Development Kit

## **1.3. Functional Description**

The reference design consists of various design components. The following figure shows the design components and the top-level signals of the reference design. In general, the Tcl Script with users and IP configuration is sourced in the System Console to configure the Triple-Speed Ethernet Intel FPGA IP through the JTAG interface. The Ethernet packet traffic flow can be internally generated by an internal Ethernet Packet Generator or sourced from an external Ethernet packet generator to test the Triple-Speed Ethernet Intel FPGA IP. The on-board Marvell 88E1111 PHY chip handles the packet traffic flowing to and coming from the external device. An internal Ethernet Packet Monitor is available to monitor the flow of the packet traffic. Different LEDs are available to monitor the status of Triple-Speed Ethernet Intel FPGA IP for debug purpose. Table 1 in next section provide the details and roles of various design components in the system.

#### Figure 1. Block Diagram

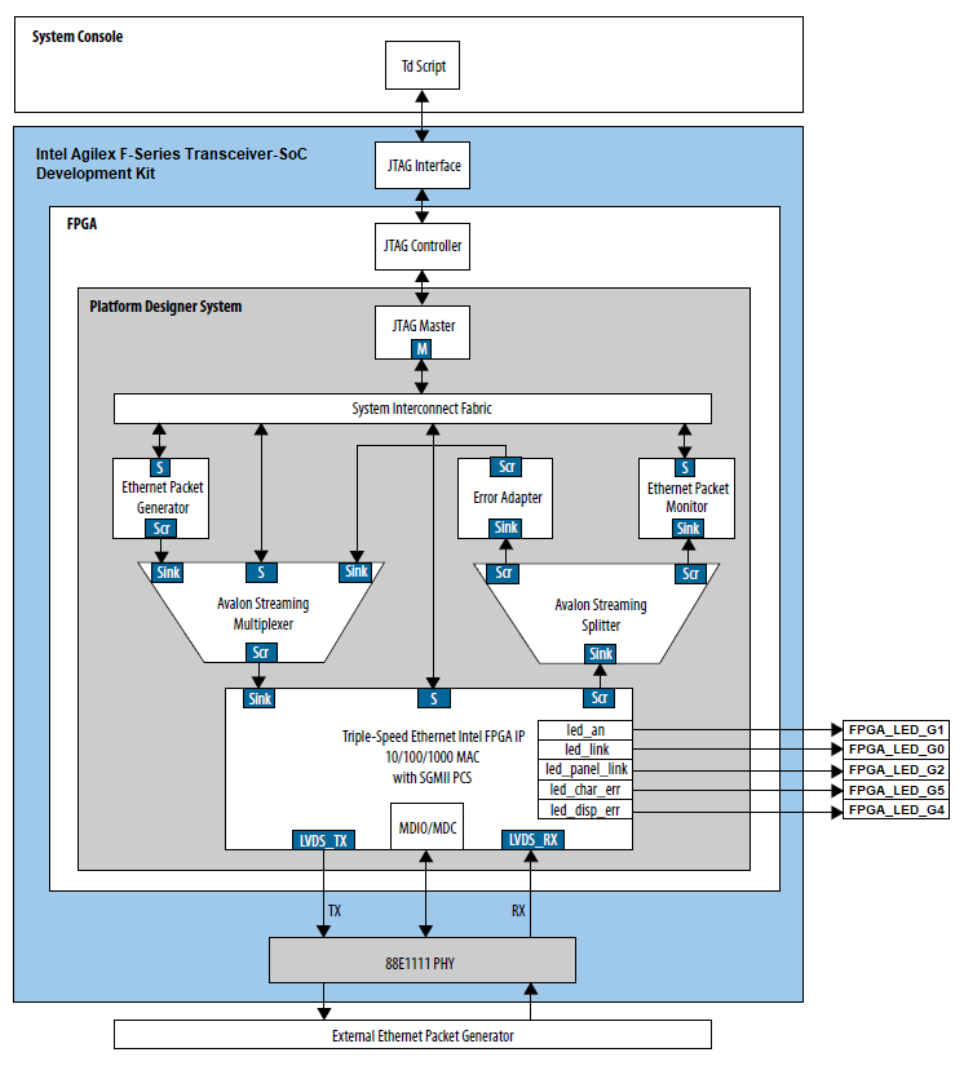

Legend:

M = Avalon Memory-Mapped Master Port

S = Avalon Memory-Mapped Slave Port

Scr = Avalon Streaming Source Port

Sink = Avalon Streaming Sink Port

## **1.3.1. Design Components**

## Table 1.Design Components

| Component                                          | Description                                                                                                    |
|----------------------------------------------------|----------------------------------------------------------------------------------------------------|
| Triple-Speed Ethernet Intel<br>FPGA IP core        | <ul> <li>This IP core provides an integrated Ethernet MAC, PCS, and PMA solution for Ethernet applications.</li> <li>During data transmission, the Triple-Speed Ethernet Intel FPGA IP core transmits Ethernet packets from Avalon Streaming interface to a 1.25-Gbps serial LVDS I/O interface and the Ethernet packets receiving operation is done with the opposite way.</li> </ul>                                                                                                    |
| Ethernet Packet Generator                          | <ul> <li>This module is a Platform Designer custom component that generates Ethernet packets.</li> <li>It consists of sub-components such as Ethernet packet generation block, CRC generator,<br/>Avalon Memory-Mapped registers, and shift register.</li> </ul>                                                                                                    |
| Ethernet Packet Monitor                            | <ul> <li>This module is a Platform Designer custom component that verifies the payload of all received packets and collects the statistics of each received packet such as number of bytes received.</li> <li>It consists of sub-components such as CRC checker and Avalon Memory-Mapped registers.</li> </ul>                                                                                                    |
| Error Adapter                                      | <ul> <li>This adapter is a Platform Designer custom component that used to connect mismatched Avalon Streaming source and sink interface.</li> <li>By using this adapter, data source and data sink with different bit width can be connected. For RX-to-TX Avalon Streaming reverse loopback in this reference design, ff_tx_err is a 1-bit error signal while rx_err is a 6-bit error signal.</li> <li>This adapter can match the error conditions that are handled by the Avalon Streaming source and Avalon Streaming sink.</li> </ul>                                                                                                    |
| Avalon Streaming<br>Multiplexer                    | <ul> <li>This multiplexer is a Platform Designer custom component that accepts data on its two<br/>Avalon Streaming sink interfaces and multiplexes the data for transmission on its Avalon<br/>Streaming source interface.</li> <li>One of the Avalon Streaming sink interface is connected to the Avalon Streaming source<br/>interface of Ethernet Packet Generator (For forward MAC/PHY loopback) and another<br/>Avalon Streaming sink interface is connected to the Avalon Streaming source interface<br/>of Error Adapter (for reverse loopback).</li> <li>The packets on Avalon Streaming source interface of this multiplexer will be<br/>transmitted to Triple-Speed Ethernet Intel FPGA IP core.</li> </ul> |
| Avalon Streaming Splitter                          | <ul> <li>This splitter is a Platform Designer custom component that accepts data from Triple-Speed Ethernet Intel FPGA IP core through Avalon Streaming sink interface and splits the data on its two Avalon Streaming source interfaces.</li> <li>One of its Avalon Streaming source interface is connected to the Avalon Streaming sink interface of Ethernet Packet Monitor (for forward MAC/PHY loopback) and another Avalon Streaming source interface is connected to the Avalon Streaming sink interface of Error Adapter (for reverse loopback).</li> </ul>                                                                                                    |
| JTAG to Avalon Master Bridge<br>Intel FPGA IP core | <ul> <li>This IP core provides a connection between System Console and Platform Designer<br/>system through the physical interface. The System Console initiates Avalon Memory-<br/>Mapped transactions by sending encoded streams of bytes through Avalon Master<br/>Bridge physical interface.</li> </ul>                                                                                                    |

## **1.3.2. Clocking Scheme**

The figure below describes the clocks that are driving various of design components. Both the clocks are sourced directly from the on-board oscillators.

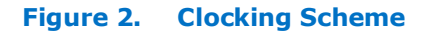

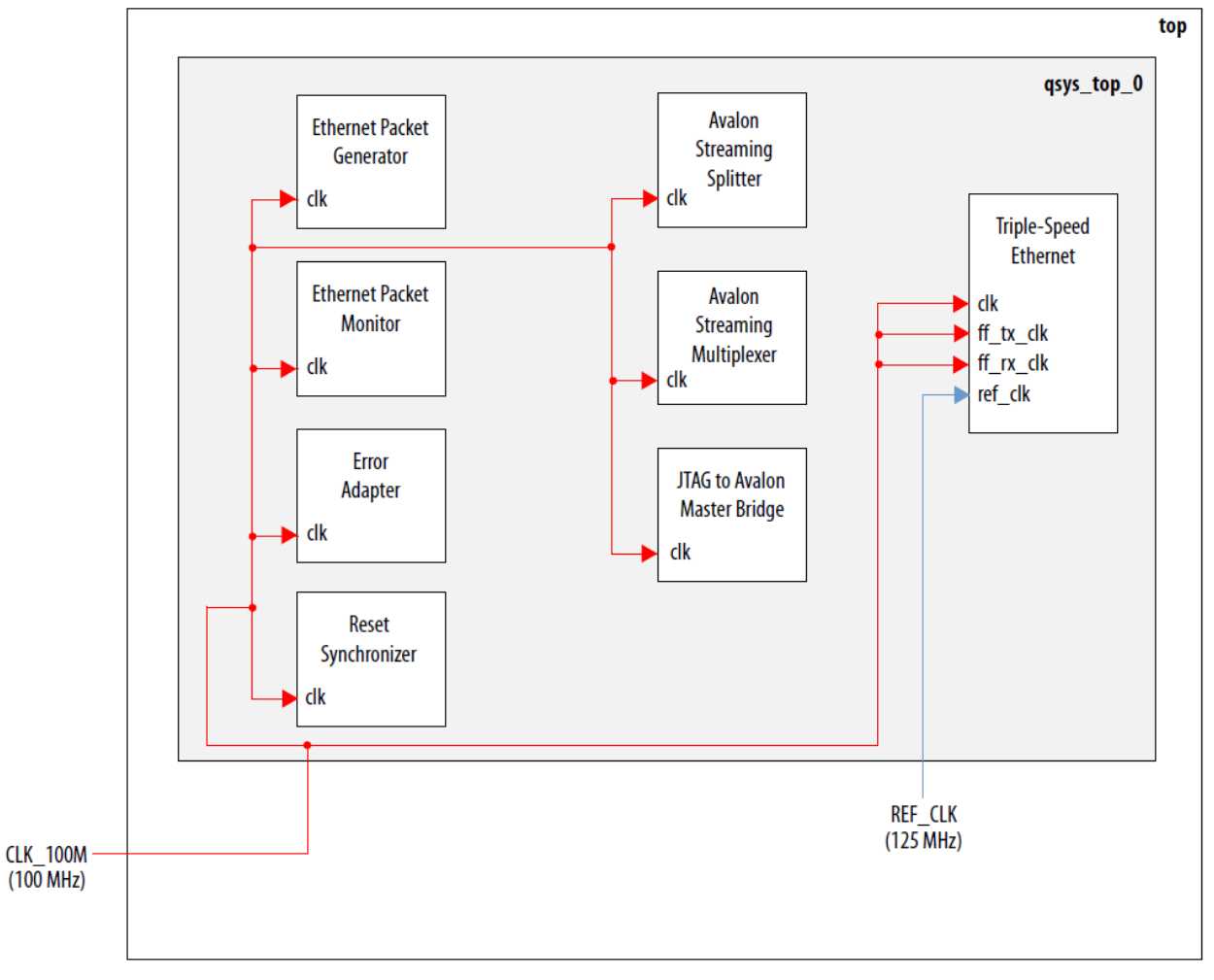

## **1.3.3. Reset Scheme**

The figure below describes the reset paths for various of design components. User can choose to reset the design through either the physical push button or the Quartus ISSP(In-system Source and Probes) which could be found from the tools menu.

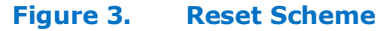

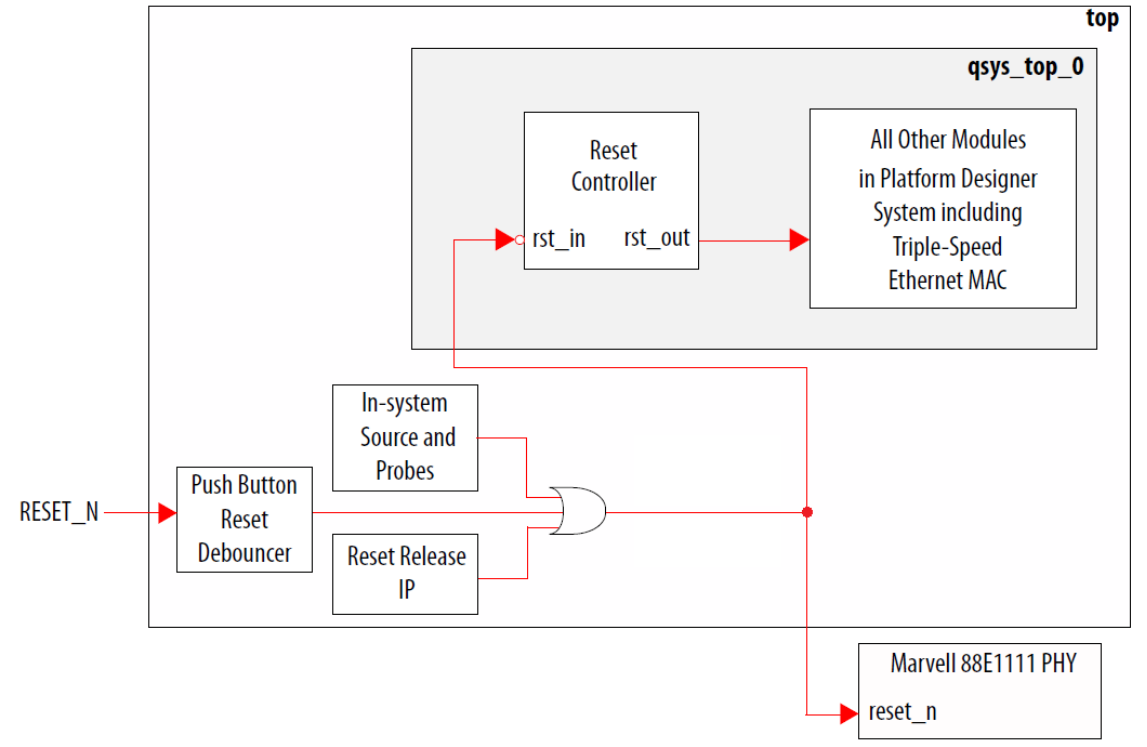

## 1.4. TCL Script

Any text editor can be used to edit the TCL scripts which located in project\_directory/sc\_tcl. Please refer to the following sections to find out which TCL script requires changes to run the design while which TCL script can be used as provided without changes.

## **1.4.1. Configuration Script**

The configuration script, config.tcl contains the settings and parameters that configure the Triple-Speed Ethernet MAC, Triple-Speed Ethernet PCS and Marvell PHY registers in this reference design.

- Triple-Speed Ethernet MAC configurations can be changed by configuring the MAC registers. For more information about Triple-Speed Ethernet MAC configuration register space, refer to Triple-Speed Ethernet Intel FPGA IP User Guide.
- Triple-Speed Ethernet PCS configurations can be changed by configuring the PCS registers. For more information about Triple-Speed Ethernet PCS configuration register space, refer to Triple-Speed Ethernet Intel FPGA IP User Guide.
- Marvell PHY configurations can be changed by configuring the on-board PHY chip register.

## 1.4.2. Ethernet Packet Generator Script

The Ethernet Packet Generator script, <code>eth\_gen\_start.tcl</code> contains the parameters and settings to configure the Ethernet Packet Generator registers in this reference design.

| Parameter        | Description                                                                                                    |
|------------------|----------------------------------------------------------------------------------------------------|
| number_packet    | Sets the total number of packets to be generated by the packet generator.                                               |
| eth_gen          | Enables or disables the packet generator.                                                                               |
| length_sel       | Selects fixed or random packet length.                                                                                  |
| pkt_length       | Sets the fixed packet length. The packet length can be a value between 24 to 9600 bytes.                                |
| pattern_sel      | Selects the data pattern for the random packet length.                                                                  |
| rand_seed        | Sets the initial random seed for the PRBS generator. This parameter is only valid when you select random packet length. |
| source_addr      | Sets the source MAC address.                                                                                            |
| destination_addr | Sets the destination MAC address.                                                                                       |

#### Table 2. Ethernet Packet Generator Script Parameters

## 1.4.3. Other Functional Script

The design can run without any modification to the following TCL scripts. Any attempt to make changes to the scripts may make the design malfunction due to these scripts are used to configure various functional blocks within the design such as the setup of Ethernet IP, generation and monitoring of Ethernet packet traffic.

- tse\_mac\_config.tcl
- tse\_pcs\_config.tcl
- tse\_marvel\_phy.tcl
- eth\_gen\_mon.tcl
- tse\_stat\_read.tcl

## **1.5. Critical Interface Signals**

The following tables show the interface signals that are critical to get the design operates without error. If errors happen, the debug process can start from them. For more details about Triple-Speed Ethernet Intel FPGA IP that are not listed here, please refer to Triple-Speed Ethernet Intel FPGA IP User Guide.

| Signal                                                                 | Direction | Width | Description                                                                                                    |
|------------------------------------------------------------------------|-----------|-------|----------------------------------------------------------------------------------------------------|
| clk_clk                                                                | Input     | 1     | This is the reference design clock.                                                                                                    |
| reset_reset                                                            | Input     | 1     | A single reset signal that used to reset all logic in the reference design. This reset signal is connected to a push button (FPGA_PB1).                                                                                                    |
| <pre>triple_speed_ethernet_0_p cs_ ref_clk_clock_connection_ clk</pre> | Input     | 1     | The 125 MHz reference clock for the 1.25 Gbps<br>serial LVDS I/O interface. This clock is sourced<br>from a dedicated reference clock source, which is<br>in the same IO bank as<br>triple_speed_ethernet_0_<br>serial_connection_txp_0 and<br>triple_speed_ethernet_0_<br>serial_connection_rxp_0 pins. |

#### Table 3.Clock and Reset Signals

#### Table 4.1.25 Gbps Serial Interface Signals

| Signal                                                      | Direction | Width | Description                                                                                    |
|-------------------------------------------------------------|-----------|-------|------------------------------------------------------------------------------------------------|
| <pre>triple_speed_ethernet_0_ serial_connection_txp_0</pre> | Output    | 1     | SGMII serial differential transmit interface. Connect this interface to the on-board PHY chip. |
| <pre>triple_speed_ethernet_0_ serial_connection_rxp_0</pre> | Input     | 1     | SGMII serial differential receive interface. Connect this interface to the on-board PHY chip.  |

## 1.6. System Registers, Configuration Registers and Status Registers

The following tables show the parametric values of the registers used to map the base address of various design component in the system and the registers used to configure Ethernet Packet Generator and Ethernet Packet Monitor that enable traffic of packets being internaslly generated and monitored in the system. Status of the packet traffic flow is captured by certain registers as shown in Table 7. For more details about registers of Triple-Speed Ethernet Intel FPGA IP, please refer to Triple-Speed Ethernet Intel FPGA IP User Guide.

#### Table 5.System Register Map

| Base Address | Block                                    |
|--------------|------------------------------------------|
| 0×0000000    | Triple-Speed Ethernet Intel FPGA IP core |
| 0x00000400   | Avalon Streaming Multiplexer             |
| 0x0000800    | Ethernet Packet Monitor                  |
| 0x00000C00   | Ethernet Packet Generator                |

#### Table 6. Avalon Streaming Multiplexer Configuration Registers Map

| Byte Offset | Name | Width | R/W | HW Reset<br>Value | Description                                        |
|-------------|------|-------|-----|-------------------|----------------------------------------------------|
| 0x00        | sel  | 1     | RW  | 0x00              | Used to select the Ethernet packet traffic source. |

| Byte Offset | Name                           | Width | R/W   | HW Reset<br>Value | Description                                                                                                    |
|-------------|--------------------------------|-------|-------|-------------------|----------------------------------------------------------------------------------------------------|
| 0x00        | number_packet                  | 32    | RO    | 0x00              | Total number of packets that the monitor expects to receive.                                                                                                    |
| 0x04        | packet_rx_ok                   | 32    | RO    | 0x00              | Total number of received good packets.                                                                                                    |
| 0x08        | packet_rx_error                | 32    | RO    | 0x00              | Total number of received packets with errors.                                                                                                    |
| 0x0C        | <pre>byte_rx_count[31:0]</pre> | 32    | RO    | 0x00              | 64-bit counter that keeps track of the total number                                                                                                    |
| 0x10        | byte_rx_count[63:32]           | 32    | RO    | 0x00              | <ul> <li>of bytes received.</li> <li>byte_rx_count[31:0]<br/>j represents the lower<br/>32 bits.</li> <li>byte_rx_count[63:3<br/>2] represents the<br/>upper 32 bits.</li> <li>Read<br/>byte_rx_count[31:0]<br/>followed by<br/>byte_rx_count[63:32]<br/>in the subsequent cycle to<br/>get an accurate count.</li> </ul>                                                                                                    |
| 0x14        | cycle_rx_count[31:0]           | 32    | RO    | 0x00              | 64-bit counter that keeps                                                                                                    |
| 0x18        | cycle_rx_count[63:32]          | 32    | RO    | 0x00              | <ul> <li>of cycles the monitor takes<br/>to receive all packets.</li> <li>cycle_rx_count[31:<br/>0] represents the<br/>lower 32 bits.</li> <li>cycle_rx_count[63:<br/>32] represents the<br/>upper 32 bits.</li> <li>Read<br/>byte_rx_count[31:0]<br/>followed by<br/>byte_rx_count[63:3<br/>2] in the subsequent<br/>cycle to get an accurate<br/>count.</li> </ul>                                                                                                    |
| 0x1C        | receive_ctrl_status            | 32    | RW/RO | 0x00              | <ul> <li>Bit 0—Set this bit to 1 to trigger packets reception. This bit clears after packet reception is started.</li> <li>Bit 1—Set this bit to 1 to stop packet reception. This bit clears when packet reception starts.</li> <li>Bit 2—A value of 1 indicates that the packet monitor has received the total number of packets specified in the number_packet register.</li> <li>Bit 3—A value of 1 indicates that the current packet received by monitor has CRC error.</li> <li>Bits [9:4]—Receive error status. The behavior of rx_err signal in Triple-Speed Ethernet Intel FPGA IP core is mapped to this register.</li> <li>Bits [31:10]—Reserved.</li> </ul> |

## Table 7. Ethernet Packet Monitor Configuration Registers Map

| Byte Offset | Name                   | Width | R/W | HW Reset<br>Value | Description                                                                                                    |
|-------------|------------------------|-------|-----|-------------------|----------------------------------------------------------------------------------------------------|
| 0x00        | number_packet          | 32    | RW  | 0x00              | Used to specify the number of packets to be generated.                                                                                                    |
| 0x04        | config_setting         | 32    | RW  | 0x00              | <ul> <li>Bit 0 <ul> <li>0: Fixed packet length</li> <li>1: Random packet length</li> </ul> </li> <li>Bits [14:1]—Specifies the fixed packet length and the valid values are between 24 to 9600 bytes. It is applicable only when you set bit 0 to 0.</li> <li>Bit 15—Specifies the data pattern for random packet length. Set this bit to 0 for incremental data pattern. For random data pattern, set this bit to 1.</li> <li>Bits [31:16]—Reserved.</li> </ul> |
| 0x08        | rand_seed0             | 32    | RW  | 0x00              | <ul> <li>The lower 32 bits of the random seed.</li> <li>Occupies bits 31:0 of the PBRS generator when you set the data pattern to random (bit 15 of the configuration register).</li> </ul>                                                                                                    |
| 0x0c        | rand_seed1             | 32    | RW  | 0x00              | <ul> <li>The upper 32 bits of the random seed.</li> <li>Occupies bits 63:32 of the PBRS generator when you set the data pattern to random (bit 15 of the configuration register).</li> </ul>                                                                                                    |
| 0x10        | source addr0           | 32    | RW  | 0x00              | Used to specify 6-bytes                                                                                                    |
| 0x14        |                        | 32    | RW  | 0x00              | source/destination MAC address.                                                                                                    |
| 0x18        | _<br>destination addr0 | 32    | RW  | 0x00              | <ul> <li>source_addr0/</li> </ul>                                                                                                    |
| 0x1C        | destination_addr1      | 32    | RW  | 0x00              | <pre>destination_addr0 =<br/>last four bytes of the<br/>address<br/>Bits [15:0] of source_<br/>addr1/<br/>destination_addr1 =<br/>first two bytes of the<br/>address<br/>Bits [31:16] of source_<br/>addr1/<br/>destination_addr1 =<br/>unused<br/>For example, if the source<br/>MAC address is<br/>00-1C-23-17- 4A-CB, you<br/>get the following<br/>assignments:</pre>                                                                                        |

## Table 8. Ethernet Packet Generator Configuration Registers Map

| Byte Offset | Name            | Width | R/W   | HW Reset<br>Value | Description                                                                                                    |
|-------------|-----------------|-------|-------|-------------------|----------------------------------------------------------------------------------------------------|
| 0x20        | operation       | 32    | RW/RO | 0x00              | <ul> <li>Bit 0—Set this bit to 1 to trigger packet generation. This bit clears after the packet generation is started.</li> <li>Bit 1—Set this bit to 1 to stop the packets generation. The generator will complete its current packet transmission 1st before terminates the packet generation.</li> <li>Bit 2—A value of 1 indicates that the packet generator completes generator completes generating the total number of packets specified in the number_packet register. This bit clears each time packet generation triggers.</li> <li>Bit [31:3]—Reserved</li> </ul> |
| 0x24        | packet_tx_count | 32    | RO    | 0x00              | <ul> <li>This register will keep<br/>track the number of<br/>packets that the<br/>generator transmitted<br/>successfully. This register<br/>will clear if the packet<br/>generation is triggered.</li> </ul>                                                                                                    |

#### **Related Information**

Triple-Speed Ethernet Intel<sup>®</sup> FPGA IP User Guide

## **1.7. Hardware Testing**

There are two kind of hardware testings which users can perform. The first test case is Internal MAC/PHY Loopback whereby users can get the Ethernet packet traffic generated by the design internal Ethernet Packet Generator internally loopback within the MAC or PHY block. As for the second test case is Avalon Streaming Reverse Loopback whereby users can get the Ethernet packet traffic coming from an external Ethernet packet generator loopback through Avalon Streaming blocks.

## 1.7.1. Test Case—Internal MAC/PHY Loopback

To run the hardware test case, follow these steps:

- 1. Download the reference design from Design Store and restore the design using Intel Quartus Prime software.
- 2. Launch the Intel Quartus Prime software and open the project file (top.qpf).
- 3. Click **Processing > Start Compilation** to compile the design.
- 4. After the design is compiled successfully, a programming file (top.sof) will be generated and located in the project directory/output files directory.
- 5. Set up the Intel Agilex 7 F-Series Transceiver-SoC Development Kit.
  - a. Connect the programming cable to the JTAG connection port (CN1).
  - b. Connect the power adapter to the power supply input (J37).

- 6. In the Intel Quartus Prime software, select **Tools ≻ Programmer** to launch the programmer.
- 7. Download the generated programming file (top.sof) to the development kit using the **Programmer** application.
- 8. Reset the Ethernet design by either these methods:
  - Press the FPGA PB1 push button.
  - Toggle the In-System Source and Probes Editor bit source[0] from 0 to 1 and back to 0 according to Figure 4 below.
    - a. In the Quartus, click **Tools ≻ In-System Sources and Probes Editor** to invoke the In-System Sources and Probes Editor.
    - b. In the In-System Sources and Probes Editor, click Hardware Dropdown
       Select the Intel Agilex 7 F-Series Transceiver SoC Development Kit name as seen in the Programmer application.
    - c. In the In-System Sources and Probes Editor, click **Device Dropdown** ➤ Select the Intel Agilex 7 Device name as seen in the **Programmer** application.
    - d. Click the "+" at the side of **source[0..0]** to expand the bits list.
    - e. Toggle the bit *source[0]* from 0 to 1 and back to 0.
  - *Note:* The design must be reset whenever you begin a new test. The reset must be asserted for at least 10ms because the  $\texttt{RESET}_N$  pin of the Marvell PHY needs to be kept low for 10 ms which is the minimum reset requirement of the Marvell PHY.

| <b>b</b> O In-System Sources and Probes Editor<br>Eile Edit View Processing Iools <u>W</u> in | r.<br>Idow <u>H</u> elp             |                 | s                    | earch Intel FPGA |       |    |
|-----------------------------------------------------------------------------------------------|-------------------------------------|-----------------|----------------------|------------------|-------|----|
| Instance Manager: 🖹 🗄 🔳 🚺                                                                     | Ready to acquire 🛛 💡 🗙              | JTAG Chain Conf | guration: JTAG rea   | dy               | X     | b. |
| Probe read interval                                                                           | Event log                           | Hardware: FM6   | SI/SoC devkits on PO | G15SWIF - Setu   | ıp    |    |
| Current interval: 0 samples per second                                                        | Maximum size: 8 -                   | Device: @1:     | AGFB014R0 (0x0341    | IAODD) - Scan (  | Chain |    |
| Automatic                                                                                     | ✓ Save data to event log            | File:           |                      |                  |       | с. |
| O Manual 1 5                                                                                  | Write source data: Continuously 💌 🗐 |                 |                      |                  |       |    |
| Index Instance ID Statu                                                                       | s Sources: 1 Probes: 0              |                 |                      |                  |       |    |
| I.                                                                                            | >                                   |                 |                      |                  |       |    |
| Index Type Alias Name                                                                         | Data -8 -7                          | -6 -5           | -4 -3                | -2 -1            | 0,    |    |
| S[0] ⊡- source[00]                                                                            | 0                                   |                 |                      |                  |       |    |
| 3. Source[0]                                                                                  | , u                                 |                 |                      |                  |       |    |
|                                                                                               |                                     |                 |                      |                  |       |    |

#### Figure 4. Reset Through In-System Sources and Probes Editor

- 9. Open the config.tcl script using text editor, which located in project\_directory/sc\_tcl directory. Please make sure the following parameters are set accordingly to achieve intended operating speed rate and mode. For more information, refer to Configuration Script on page 7.
  - a. Selection of speed rate.
    - i. For 10Mbps, set ETH SPEED to 0 while to ENA 10 to 1.
    - ii. For 10/100/1000Mbps, set ETH\_SPEED to 0 while to ENA\_10 to 0.
    - iii. For 1000Mbps ONLY, set ETH\_SPEED to 1 while to ENA\_10 to 0 or 1. This is not recommended as it will cause link failure if the PHY is running at 10/100Mbps ONLY.
  - b. Mode enablement for MAC loopback or PHY loopback.
    - i. For MAC loopback, set LOOP\_ENA to 1 while PHY\_LOOPBACK to 1 or 0.
    - ii. For PHY loopback, set LOOP ENA to 0 while PHY LOOPBACK to 1.
- 10. In the Intel Quartus Prime software, select **Tools** ➤ **System Debugging Tools** ➤ **System Console** to launch the system console.
- 11. In the System Console command shell, change the directory to project\_directory/sc\_tcl.
- 12. Run the following command in the System Console command shell to start TSE MAC, TSE PCS, and on-board PHY chip configurations:

source config.tcl

13. Run the following command in System Console command shell to start generating and monitoring Ethernet packets:

source eth\_gen\_start.tcl

Note: Open the eth\_gen\_start.tcl script which located in project\_directory/sc\_tcl directory to set to desired configurations. For more information, refer to Ethernet Packet Generator Script on page 8.

The Avalon Streaming Multiplexer will be configured for forward MAC/PHY loopback when the Ethernet Packet Generator is started and the Ethernet Packet Monitor automatically starts after the Ethernet packet is generated. The System Console displays the number of packets with/without error received by the Ethernet Packet Monitor (refer to Figure 8 on page 18).

14. Run the following command to view the TSE MAC statistic counters:

source tse\_stat\_read.tcl

#### Figure 5. Sample Output—MAC Configuration Summary

Starting TSE MAC Configuration System Console

Info: Opened JTAG Master Service

Info: Configure TSE MAC

| TSE MAC Rev                | = | 0×00001304            |
|----------------------------|---|-----------------------|
| TSE MAC write Scratch      | = | Oxaaaaaaaa            |
| TSE MAC read Scratch       | = | Oxaaaaaaaa            |
| Command Config(Value)      | = | 8033                  |
| Command Config(Pre-write)  |   | $= 0 \times 00008030$ |
| Command Config(Post-write) |   | = 0x00008033          |
| MAC Address 0              | = | 0x22334450            |
| MAC Address 1              | = | 0x0000eell            |
| Frame Length               | = | 0x000005ee            |
| Pause Quanta               | = | 0x0000ffff            |
| RX Section Empty           | = | 0x00001ff0            |
| RX Section Full            | = | 0x00000010            |
| TX Section Empty           | = | 0x00001ff0            |
| TX Section Full            | = | 0x00000010            |
| RX Almost Empty            | = | 0x0000008             |
| RX Almost Full             | = | 0x0000008             |
| TX Almost Empty            | = | 0x0000008             |
| TX Almost Full             | = | 0x00000003            |
| MDIO Address O             | = | 0x00000000            |
| MDIO Address 1             | = | 0x00000000            |
| Regiter Status             | = | 0x00000000            |
| TX IPG Length              | = | 0x0000000c            |
| TX Command Status          | = | 0x00000000            |
| RX Command Status          | = | 0x0000000             |

#### Figure 6. Sample Output–PCS Configuration Summary

Starting TSE PCS Configuration System Console

Info: Opened JTAG Master Service

Info: Configure TSE PCS

| TSE PCS | rev              | = | 0x00001304 |
|---------|------------------|---|------------|
| TSE PCS | write scratch    | = | 0x0000aaaa |
| TSE PCS | read scratch     | = | 0x0000aaaa |
| TSE PCS | if_mode          | = | 0x0000000b |
| TSE PCS | control register | = | 0x00001140 |
| Waiting | Link Up          |   |            |
| Link is | established!     |   |            |
| Partner | Ability:         |   |            |

Copper link interface is down. Copper operating in Half Duplex mode. Copper operating Speed 10Mbps

#### Figure 7. Sample Output–On-Board PHY Chip Configuration Summary

Starting Marvell PHY Configuration System Console

Info: Opened JTAG Master Service

Info: Configure On Board Ethernet PHY Chip

Configure PHY. Set PHY SPEED to 1000Mbps Enable PHY Auto-Negotiation Enable PHY In Full Duplex Mode PHY read Control Register  $= 0 \times 00001140$ Advertise PHY 100BASE-TX & 10BASE-TX Full Duplex PHY read AN Advertisement Register  $= 0 \times 00000141$ Advertise PHY 1000BASE-T Full Duplex PHY read 1000BASE-T Control Register = 0x00000e00 Set PHY Synchronizing FIFO to maximum Enable PHY MDIX crossover Set PHY HWCFG MODE for SGMII to Copper Without Clock PHY read Extended PHY Specific Status Register = 0x00008484 PHY Link Down! PHY Speed and Duplex Resolve Failed! PHY operating in Half Duplex mode. PHY operating Speed 1000Mbps PHY read Status Register = 0x00007949 = 0x00001140 PHY read Control Register

Info: Closed JTAG Master Service

#### Note :

- 1. If the RJ-45 port is not connected to an external device(eg. Tester or development kit), the "PHY Link Down!" message is normal.
- 2. The MAC internal loopback and PHY internal loopback could be performed without connecting the RJ-45 port to an external device.

# Figure 8. Sample Output—Ethernet Packet Generator and Ethernet Packet Monitor Statistics

Starting Ethernet Generator / Monitor System Console

Info: Opened JTAG Master Service

| Use Ethernet Generator     |                       |  |  |  |
|----------------------------|-----------------------|--|--|--|
| Number of packets = 100    | 00                    |  |  |  |
| Configuration setting:     |                       |  |  |  |
| - Length : Ran             | dom                   |  |  |  |
| - Packets length : 150     | Θ                     |  |  |  |
| - Pattern : Ran            | dom                   |  |  |  |
| Random seed 0              | = 0x56789abc          |  |  |  |
| Random seed l              | $= 0 \times 00001234$ |  |  |  |
| Source address O           | = 0x22334450          |  |  |  |
| Source address l           | = 0x0000eell          |  |  |  |
| Destination address O      | = 0x22334450          |  |  |  |
| Destination address l      | = 0x0000eell          |  |  |  |
| StartEthernetGenerator     |                       |  |  |  |
| Monitor receive done       |                       |  |  |  |
| Number of packets received | 0K = 10000            |  |  |  |
| Number of packets received | error = 0             |  |  |  |
|                            |                       |  |  |  |

#### Figure 9. Sample Output—TX and RX MAC Statistic Counters TSE MAC Statistics Counters Map

| Addr | Name                           | Read Value |
|------|--------------------------------|------------|
|      |                                |            |
| 0x68 | aFramesTransmittedOK           | 0x00002710 |
| 0x6c | aFramesReceivedOK              | 0x00002710 |
| 0x70 | aFrameCheckSequenceErrors      | 0x00000000 |
| 0x74 | aAlignmentErrors               | 0x00000000 |
| 0x78 | aOctetsTransmittedOK           | 0x005f3b89 |
| 0x7c | aOctetsReceivedOK              | 0x005f3b89 |
| 0x80 | aTxPAUSEMACCtrlFrames          | 0×00000000 |
| 0x84 | aRxPAUSEMACCtrlFrames          | 0x00000000 |
| 0x88 | ifInErrors                     | 0×00000000 |
| 0x8c | ifOutErrors                    | 0x00000000 |
| 0×90 | ifInUcastPkts                  | 0x00002710 |
| 0x94 | ifInMulticastPkts              | 0×00000000 |
| 0x98 | ifInBroadcastPkts              | 0×00000000 |
| 0x9c | ifOutDiscards                  | 0×00000000 |
| 0xa0 | ifOutUcastPkts                 | 0x00002710 |
| 0xa4 | ifOutMulticastPkts             | 0x00000000 |
| 0xa8 | ifOutBroadcastPkts             | 0×00000000 |
| Oxac | etherStatsDropEvents           | 0×00000000 |
| 0xb0 | etherStatsOctets               | 0x006lfaa9 |
| 0xb4 | etherStatsPkts                 | 0x00002710 |
| 0xb8 | etherStatsUndersizePkts        | 0x00000000 |
| 0xbc | etherStatsOversizePkts         | 0×00000000 |
| 0xc0 | etherStatsPkts640ctets         | 0x000001a8 |
| 0xc4 | etherStatsPkts65tol270ctets    | 0x00000273 |
| 0xc8 | etherStatsPktsl28to2550ctets   | 0x00000532 |
| 0хсс | etherStatsPkts256to5110ctets   | 0x00000942 |
| 0xd0 | etherStatsPkts512to10230ctets  | 0x00000b32 |
| 0xd4 | etherStatsPkts1024to15180ctets | 0x0000094f |
| 0xd8 | etherStatsPkts1519toXOctets    | 0×00000000 |
| 0xdc | etherStatsJabbers              | 0x00000000 |
| 0xe0 | etherStatsFragments            | 0x00000000 |

#### **Related Information**

• Marvell 88E1111 PHY Configuration Steps

#### 1.7.2. Test Case—Avalon Streaming Reverse Loopback

To run the hardware test case, follow these steps:

- 1. Download the reference design from Design Store and restore the design using Intel Quartus Prime software.
- 2. Launch the Intel Quartus Prime software and open the project file (top.qpf).
- 3. Click **Processing > Start Compilation** to compile the design.
- 4. After the design is compiled successfully, a programming file (top.sof) will be generated and located in the project directory/output files directory.
- 5. Set up the Intel Agilex 7 F-Series Transceiver-SoC Development Kit.
  - a. Connect the external packet generator to the RJ-45 port of the development kit (J15) by using Ethernet Cat5e cable.
  - b. Connect the programming cable to the JTAG connection port (CN1).
  - c. Connect the power adapter to the power supply input (J37).
- 6. In the Intel Quartus Prime software, select **Tools ≻ Programmer** to launch the programmer.
- 7. Download the generated programming file (top.sof) to the development kit using the **Programmer** application.
- 8. Reset the Ethernet design by either these methods:
  - Press the FPGA PB1 push button.
  - Toggle the In-System Source and Probes Editor bit source[0] from 0 to 1 and back to 0 according to Figure 4 on page 13.
  - *Note:* The design must be reset whenever you begin a new test. The reset must be asserted for at least 10ms because the RESET\_N pin of the Marvell PHY needs to be kept low for 10 ms which is the minimum reset requirement of the Marvell PHY.
- Open the config.tcl script using text editor, which located in project\_directory/sc\_tcl directory. Please ensure the following parameters are set accordingly. For more information, refer to Configuration Script on page 7.
  - a. Please make sure ETH\_SPEED is set to 0 and ENA\_10 to 0 to ensure the MAC is not forced to operate at 1000Mbps ONLY so that the MAC could follow the speed rate of the PHY set in step 9.c below.
  - b. If you wish to operate the MAC in 1000Mbps ONLY, you can set  $\tt ETH\_SPEED$  to 1. This is not recommended as it will cause link failure if the PHY is running at 10/100Mbps ONLY.
  - c. Selection of speed rate.
    - i. For 10Mbps ONLY, set PHY ETH SPEED to 10.
    - ii. For 10/100Mbps ONLY, set PHY ETH SPEED to 100.
    - iii. For 10/100/1000Mbps, set PHY ETH SPEED to 1000.
  - d. Please make sure the LOOP\_ENA and PHY\_LOOPBACK parameter is set to 0 to ensure the MAC/PHY loopback mode or PHY loopback mode is disabled.
- 10. In the Intel Quartus Prime software, select **Tools** ➤ **System Debugging Tools** ➤ **System Console** to launch the System Console.
- 11. In the System Console command shell, change the directory to project directory/sc tcl.

12. Run the following command in the System Console command shell to start TSE MAC, TSE PCS, and on-board PHY chip configurations:

source config.tcl

The System Console displays the copper link connection status and the resolved operating speed and duplex mode of on-board PHY Chip (refer to Figure 12 on page 23).

- 13. The Avalon Streaming Multiplexer is by default configured for reverse loopback after reset in step 8. Therefore, start to transmit the Ethernet packets from the external packet generator to the development kit. Verify the number of packets that successfully loop back to the external packet generator.
- 14. Run the following command to view the TSE MAC statistic counters:

source tse\_stat\_read.tcl

#### Figure 10. Sample Output—MAC Configuration Summary

Info: Opened JTAG Master Service

Info: Configure TSE MAC

| TSE MAC Rev                | = 0x00001303                 |
|----------------------------|------------------------------|
| TSE MAC write Scratch      | = Oxaaaaaaaa                 |
| TSE MAC read Scratch       | = Oxaaaaaaaa                 |
| Command Config(Value)      | = 33                         |
| Command Config(Pre-write)  | = 0x0000030                  |
| Command Config(Post-write) | = 0x0000033                  |
| MAC Address O              | = 0x22334450                 |
| MAC Address l              | = 0x0000eell                 |
| Frame Length               | = 0x000005ee                 |
| Pause Quanta               | = 0x0000ffff                 |
| RX Section Empty           | = 0x00001ff0                 |
| RX Section Full            | $= 0 \times 00000010$        |
| TX Section Empty           | = 0x00001ff0                 |
| TX Section Full            | $= 0 \times 00000010$        |
| RX Almost Empty            | = 0x0000008                  |
| RX Almost Full             | = 0x0000008                  |
| TX Almost Empty            | = 0x0000008                  |
| TX Almost Full             | = 0x0000003                  |
| MDIO Address O             | $= 0 \times 0 0 0 0 0 0 0 0$ |
| MDIO Address l             | $= 0 \times 0 0 0 0 0 0 0 0$ |
| Regiter Status             | $= 0 \times 0 0 0 0 0 0 0 0$ |
| TX IPG Length              | = 0x000000c                  |
| TX Command Status          | = 0x0000000                  |
| RX Command Status          | $= 0 \times 0 0 0 0 0 0 0 0$ |

#### Figure 11. Sample Output–PCS Configuration Summary

Starting TSE PCS Configuration System Console

Info: Opened JTAG Master Service

Info: Configure TSE PCS

| TSE PCS | rev              | = | 0x00001303 |
|---------|------------------|---|------------|
| TSE PCS | write scratch    | = | 0x0000aaaa |
| TSE PCS | read scratch     | = | 0x0000aaaa |
| TSE PCS | if_mode          | = | 0x000000b  |
| TSE PCS | control register | = | 0x00001140 |
| Waiting | Link Up          |   |            |
| Link is | established!     |   |            |
| Partner | Ability:         |   |            |
|         |                  |   |            |

Copper link interface is up. Copper operating in Full Duplex mode. Copper operating Speed 1000Mbps

#### Figure 12. Sample Output-On-Board PHY Chip Configurations

Starting Marvell PHY Configuration System Console

Info: Opened JTAG Master Service

Info: Configure On Board Ethernet PHY Chip

| Configure PHY.                                  |                       |
|-------------------------------------------------|-----------------------|
| Set PHY SPEED to 1000Mbps                       |                       |
| Enable PHY Auto-Negotiation                     |                       |
| Enable PHY In Full Duplex Mode                  |                       |
| PHY read Control Register                       | = 0x00001140          |
| Advertise PHY 100BASE-TX & 10BASE-TX Full Duple | ex                    |
| PHY read AN Advertisement Register              | $= 0 \times 00000141$ |
| Advertise PHY 1000BASE-T Full Duplex            |                       |
| PHY read 1000BASE-T Control Register            | = 0x00000e00          |
| Set PHY Synchronizing FIFO to maximum           |                       |
| Enable PHY MDIX crossover                       |                       |
| Set PHY HWCFG_MODE for SGMII to Copper Without  | Clock                 |
| PHY read Extended PHY Specific Status Register  | $= 0 \times 00008484$ |
| PHY Link Up.                                    |                       |
| PHY Speed and Duplex Resolved.                  |                       |
| PHY operating in Full Duplex mode.              |                       |
| PHY operating Speed 1000Mbps                    |                       |
| PHY read Status Register                        | = 0x00007969          |
| PHY read Control Register = 0x00                | 0001140               |
|                                                 |                       |

## Figure 13. Sample Output—TX and RX MAC Statistic Counters

TSE MAC Statistics Counters Map

\_\_\_\_\_

| Addr | Name                           | Read Value |
|------|--------------------------------|------------|
|      |                                |            |
| 0x68 | aFramesTransmittedOK           | 0x00002710 |
| 0x6c | aFramesReceivedOK              | 0x00002710 |
| 0x70 | aFrameCheckSequenceErrors      | 0×00000000 |
| 0x74 | aAlignmentErrors               | 0×00000000 |
| 0x78 | aOctetsTransmittedOK           | 0x005f3b89 |
| 0x7c | aOctetsReceivedOK              | 0x005f3b89 |
| 0x80 | aTxPAUSEMACCtrlFrames          | 0×00000000 |
| 0x84 | aRxPAUSEMACCtrlFrames          | 0×00000000 |
| 0x88 | ifInErrors                     | 0×00000000 |
| 0x8c | ifOutErrors                    | 0×00000000 |
| 0x90 | ifInUcastPkts                  | 0x00002710 |
| 0x94 | ifInMulticastPkts              | 0×00000000 |
| 0x98 | ifInBroadcastPkts              | 0×00000000 |
| 0x9c | ifOutDiscards                  | 0×00000000 |
| 0xa0 | ifOutUcastPkts                 | 0x00002710 |
| Oxa4 | ifOutMulticastPkts             | 0×00000000 |
| 0xa8 | ifOutBroadcastPkts             | 0×00000000 |
| Oxac | etherStatsDropEvents           | 0×00000000 |
| 0xb0 | etherStatsOctets               | 0x0061faa9 |
| 0xb4 | etherStatsPkts                 | 0x00002710 |
| 0xb8 | etherStatsUndersizePkts        | 0×00000000 |
| Oxbc | etherStatsOversizePkts         | 0×00000000 |
| 0xc0 | etherStatsPkts640ctets         | 0x000001a8 |
| 0xc4 | etherStatsPkts65tol270ctets    | 0x00000273 |
| 0xc8 | etherStatsPktsl28to2550ctets   | 0x00000532 |
| 0xcc | etherStatsPkts256to5110ctets   | 0x00000942 |
| 0xd0 | etherStatsPkts512tol0230ctets  | 0x00000b32 |
| 0xd4 | etherStatsPkts1024to15180ctets | 0x0000094f |
| 0xd8 | etherStatsPkts1519toXOctets    | 0×00000000 |
| 0xdc | etherStatsJabbers              | 0×0000000  |
| 0xe0 | etherStatsFragments            | 0×00000000 |

#### **Related Information**

• Marvell 88E1111 PHY Configuration Steps

## **1.8. Document Revision History : Intel FPGA Triple- Speed Ethernet** and On-Board PHY Chip Reference Design for Intel Agilex 7 Devices

| Date          | Version    | Changes                                                                                                    |
|---------------|------------|----------------------------------------------------------------------------------------------------|
| July 2020     | 2020.07.30 | <ul> <li>Initial release</li> </ul>                                                                                                    |
| November 2022 | 2022.11.30 | <ul> <li>Quartus version<br/>updated to 22.3<br/>and beyond</li> </ul>                                                                                        |
| July 2023     | 2023.07.05 | <ul> <li>Update product<br/>name to Intel<sup>®</sup></li> <li>Agilex<sup>®</sup> 7 per<br/>Intel<sup>®</sup> product<br/>trademark<br/>guideline.</li> </ul> |
| October 2023  | 2023.10.02 | <ul> <li>Migrated the<br/>design to<br/>Production<br/>board(Ordering<br/>Code: DK-SI-<br/>AGF014EA)</li> </ul>                                               |
| April 2024    | 2024.04.16 | <ul> <li>Migrated the design from 23.3 to 24.1 Quartus version.</li> <li>Updated Triple Speed Ethernet User guide links to latest version.</li> </ul>         |